| 目 录 |               | 错误! | 未定义书签。 |
|-----|---------------|-----|--------|
| 第一章 | 软件介绍          | 错误! | 未定义书签。 |
| 第二章 | 软件安装          | 错误! | 未定义书签。 |
|     | 2.1 系统要求      | 错误! | 未定义书签。 |
|     | 2.2 平台系统要求    | 错误! | 未定义书签。 |
|     | 2.3 软件安装步骤    | 错误! | 未定义书签。 |
|     | 2.4 软件卸载      | 错误! | 未定义书签。 |
| 第三章 | 软件操作          | 错误! | 未定义书签。 |
|     | 3.1 软件界面简介    | 错误! | 未定义书签。 |
|     | 3.2 菜单        | 错误! | 未定义书签。 |
|     | 3.2.1 系统      |     | 5 -    |
|     | 3.2.2 工具      | 错误! | 未定义书签。 |
|     | 3.2.3 帮助      | 错误! | 未定义书签。 |
| 第四章 | 服务器列表与工具栏图标说明 | 错误! | 未定义书签。 |
|     | 4.1 服务器列表     | 错误! | 未定义书签。 |
|     | 4.2 工具栏图标说明   | 错误! | 未定义书签。 |
| 第五章 | 服务器管理         | 错误! | 未定义书签。 |
|     | 5.1 网络配置      | 错误! | 未定义书签。 |
|     | 5.2 磁盘管理      | 错误! | 未定义书签。 |
|     | 5.3平台软件       | 错误! | 未定义书签。 |
|     | 5.3.1 基础参数    | 错误! | 未定义书签。 |
|     | 5.3.2 管理模块    | 错误! | 未定义书签。 |
|     | 5.3.3 转发模块    | 错误! | 未定义书签。 |
|     | 5.3.4存储模块     | 错误! | 未定义书签。 |
|     | 5.3.5 运行控制    | 错误! | 未定义书签。 |
|     | 5.4 系统维护      | 错误! | 未定义书签。 |
| 第六章 | 版本信息          | 错误! | 未定义书签。 |

## 第一章 软件介绍

平台网管客户端软件专业管理平台软件。该软件安装在 PC 机上,通过网络 与远端平台服务器相连,实现远程管理平台。

## 第二章 软件安装

## 2.1 系统要求

硬件要求:

- CPU: Intel 双核 2.0GHz 或更高;
- 内存: 1GB 或更高;
- 显卡: 独立显卡带 256MB 显存或更高;
- **网卡:**100M。

软件要求:微软 Windows2000 或更高, Direct9.0C。

**注意**:软件的处理能力取决于您所使用 PC 机的 CPU、内存大小等,配置越高, 处理能力越好。

## 2.2 平台系统要求

Linux 操作系统推荐用 CentOS 5. xx-x86-64(目前最新的版本是 CentOS 5.11,暂时不支持 CentOS 6. xx 与 CentOS 7. xx 的版本)。

### 2.3 软件安装步骤

运行安装目录下的运行"平台网管客户端\_V1.0.0.2CN.msi"安装文件,

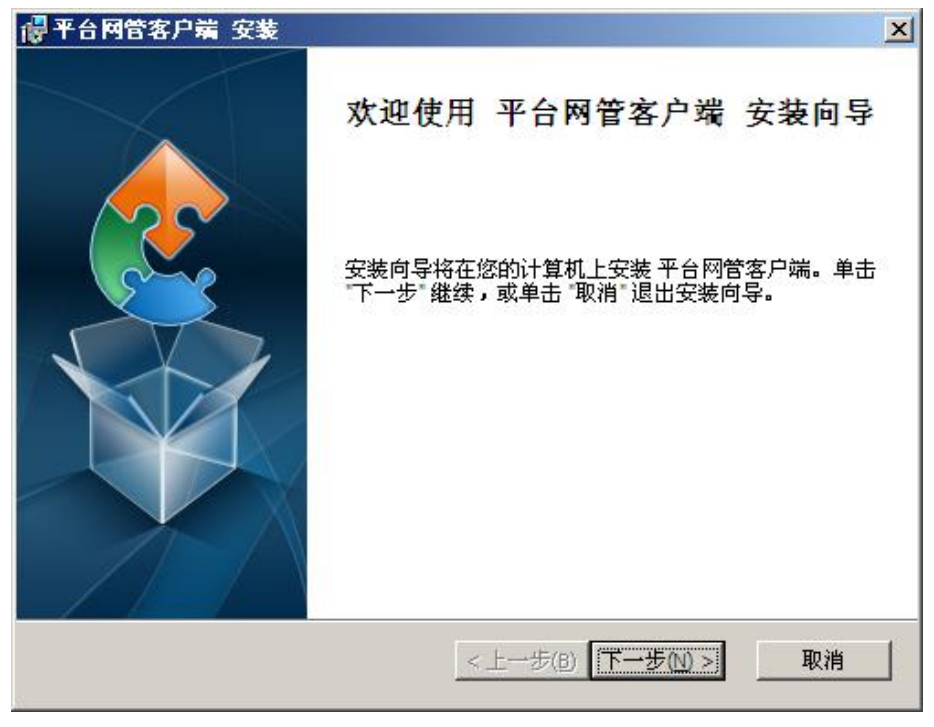

出现【图 1-1】,点【下一步】按扭开始安装;

图 1-1

2、出现如下图【图 1-2】,你可以点【浏览】按扭选择要安装目录,然后点【下 一步】继续;

| 🚽 平台网管客户端 安装                                 |         |
|----------------------------------------------|---------|
| <b>选择安装文件夹</b><br>这是将被安装 平台网管客户端 的文件夹。       |         |
| 要安装到此文件夹,诸单击 "下一步",要安装到不同文件夹,请<br>击 "浏览" 按钮。 | 在下面输入或单 |
| 文件夹(E):                                      |         |
| C:\Program Files\VideoMonitorSystem\平台网管客户端\ | 浏览(0)   |
|                                              |         |
|                                              |         |
|                                              |         |
| Advanced Installer                           |         |
| <u>&lt; 上一步(B)</u> (下一步(N)                   | ≥ 取消    |

图 1-2

3、出现如【图 1-3】, 点【安装】进入安装

| @平台网管客户端 安装                                      | ×  |
|--------------------------------------------------|----|
| <b>准备安装</b><br>安装向导准备开始 平台网管客户端 安装               |    |
| 单击 安装 开始安装。如果想要复查或更改任何安装设置,单击 上一步。"<br>"取消"退出向导。 | 单击 |
|                                                  |    |
|                                                  |    |
| Advanced Installer < 上一步(B)                      | 取消 |

图 1-3

4、安装过程如【图 1-4】所示:

| 🛃 平台 阿管教       | £户端 安装                             |
|----------------|------------------------------------|
| 正在安装           | 平台阿管客户端                            |
| 诸稍候            | ,安装向导正在安装 平台网管客户端。可能需要几分钟。         |
| 状态:            | 正在发布产品信息                           |
|                |                                    |
|                |                                    |
|                |                                    |
|                |                                    |
| Advanced Insta | ller<br><上一步(B) 下一步(N) > <b>取消</b> |

图 1-4

5、安装完成出现如【图 1-5】,点按扭【完成】即可;

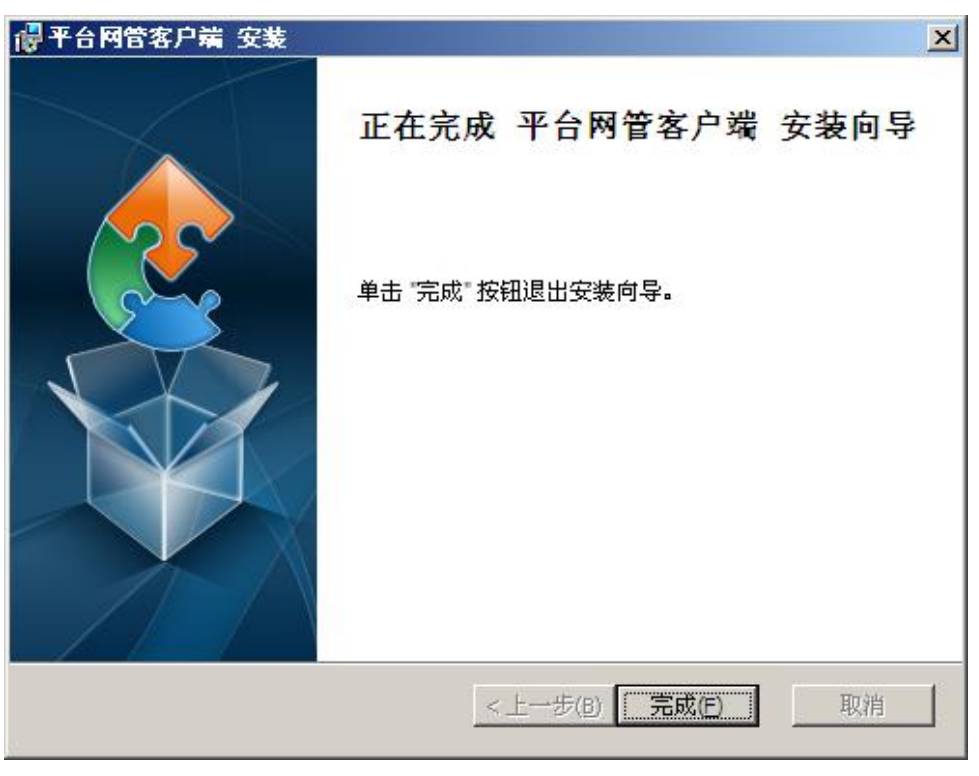

图 1-5

### 2.4 软件卸载

在 Windows 操作系统中,选择【开始】/【程序】/【平台网关客户端】/ 【卸载】,弹出【卸载确认】窗口,点击【确定】按钮开始卸载电视墙管理软件。也可能在控制面板中,运行添加删除程序,直接删除平台网关客户端软件。

## 第三章 软件操作

## 3.1 软件界面简介

| 🗙 平台网管客户端                                                                                                    |                                               | . = x |
|----------------------------------------------------------------------------------------------------|-----------------------------------------------|-------|
| · 系统(s) 工具(1) 皮肤(b) 帮助                                                                                                    | 時(1)                                          |       |
| $\bigcirc \bigcirc \bigcirc \bigcirc \bigcirc \bigcirc \bigcirc \bigcirc \bigcirc \bigcirc \bigcirc \bigcirc \bigcirc \bigcirc \bigcirc \bigcirc \bigcirc \bigcirc \bigcirc $ |                                               |       |
|                                                                                                    | 网络鼠置 磁盘管理 平台软件 系统维护 版本信息                      |       |
|                                                                                                    | ← 阿翁配置                                        |       |
|                                                                                                    | 查询 设置                                         |       |
|                                                                                                    | 阿卡数: 提示:默认阿关只有一个,多块阿卡镭况下选择其中一块填,其他阿卡的默认阿关则清空。 |       |
|                                                                                                    | □ <u>料干1 配置</u>                               |       |
|                                                                                                    | NFS -                                         |       |
|                                                                                                    | - 1750年<br>予約後約                               | _     |
|                                                                                                    | 戦い 同美                                         |       |
|                                                                                                    | Pack地址                                        |       |
|                                                                                                    |                                               |       |
|                                                                                                    |                                               |       |
|                                                                                                    |                                               |       |
|                                                                                                    |                                               |       |
|                                                                                                    |                                               |       |
|                                                                                                    |                                               |       |
|                                                                                                    |                                               |       |
|                                                                                                    |                                               |       |
|                                                                                                    |                                               |       |
|                                                                                                    |                                               |       |
|                                                                                                    |                                               |       |
|                                                                                                    |                                               |       |
|                                                                                                    |                                               |       |
|                                                                                                    |                                               |       |
|                                                                                                    |                                               |       |
| L]                                                                                                    | D                                             |       |

界面主要部分:菜单、工具、服务器列表、服务器管理

## 3.2 菜单

系统(S) 工具(T) 皮肤(B) 帮助(H)

## 3.2.1 系统

【系统】菜单项由【本地设置】和【退出】组成。

点击【本地设置】弹出搜索服务器功能窗口,如图【3-1】

| 务器列表  |     |     |    |         |    |      | 添加 | 修改    | 删除 |
|-------|-----|-----|----|---------|----|------|----|-------|----|
| 服务器名称 | I   | P地址 | 端口 | コー  用户: | 8  | 密码   |    |       |    |
|       |     |     |    |         |    |      |    |       |    |
|       |     |     |    |         |    |      |    |       |    |
|       |     |     |    |         |    |      |    |       |    |
|       |     |     |    |         |    |      |    |       |    |
|       |     |     |    |         |    |      |    |       |    |
|       |     |     |    |         |    |      |    |       |    |
|       |     |     |    |         |    |      |    |       |    |
|       |     |     |    |         |    |      |    |       |    |
|       |     |     |    |         |    |      |    | 服务器   | 搜索 |
| 号 序列号 | 版本号 | 型号  | 网卡 | IP地址    | 端口 | 子网掩码 | 网关 | Mac地址 | 4  |
|       |     |     | _  |         |    |      |    |       |    |
|       |     |     |    |         |    |      |    |       |    |
|       |     |     |    |         |    |      |    |       |    |

图 3-1

【服务器搜索】可搜索出局域网内的服务器,鼠标右击服务器可以修改服务器的网络参数,双击搜索出来的服务器,把服务器添加到服务器列表,如图【3-2】 【3-3】。

| 动设置             |        |                 |      |          |        |      |                  |                   | 3   |
|-----------------|--------|-----------------|------|----------|--------|------|------------------|-------------------|-----|
| <b>员务器设置</b>    |        |                 |      |          |        |      |                  |                   |     |
| <b>紧</b> 条器列表   |        |                 |      |          |        |      | 添加               | 修改 删除             | 余   |
| 服务器名称           |        | IP地址            | 端口   | 1 月      | 户名     | 密码   | 12               |                   |     |
| 192. 168. 8. 88 |        | 192. 168. 8. 88 | 9900 | A C      | dmin   | **** |                  |                   |     |
|                 |        |                 |      |          |        |      |                  |                   |     |
|                 |        |                 |      |          |        |      |                  |                   |     |
|                 |        |                 |      |          |        |      |                  |                   |     |
|                 |        |                 |      |          |        | 2    |                  |                   |     |
|                 |        |                 |      |          |        |      |                  |                   |     |
|                 |        |                 |      |          |        |      |                  |                   |     |
|                 |        |                 |      |          |        |      |                  |                   |     |
|                 |        |                 |      |          |        |      |                  | 四女 四 梅志           |     |
|                 |        |                 |      |          |        |      |                  | 服务错误系             | κ.  |
| 序号 序列号          | 版本号    | 型号              | 网卡   | IP地址     | 端口     | 子网掩码 | 网关               | Mact地址            |     |
| 1               | V58.16 |                 | eth0 | 192.168. | 8. 网络参 |      | 192. 168. 8. 254 | 00:90:27:e0:62:c1 | i 1 |
|                 |        |                 |      |          | 4      |      |                  |                   |     |
|                 |        |                 |      |          |        |      |                  |                   |     |
| 4               |        |                 |      |          |        |      |                  |                   |     |

图 3-2

| 2001 WH 2 200 |                   |      |
|---------------|-------------------|------|
| IP地址          | 192. 168. 8. 88   | 默认IP |
| 子网掩码          | 255, 255, 255, 0  | 默认   |
| 服务器网关         | 192, 168, 8, 254  | 默认网关 |
| MAC地址         | 00:90:27:e0:62:c1 | ]    |
|               | 修改 取消             |      |
|               | 修改 取消             |      |

图 3-3

同时服务器可以通过【添加】自己手动添加服务器,如图【3-4】

| 添加服务器 | x        |
|-------|----------|
| 服务器名称 |          |
| 服务器IP |          |
| 服务器端口 |          |
| 用户名   |          |
| 密码    |          |
|       | The last |
|       | 确定       |
|       |          |

图 3-4

服务器参数:

1. 服务器名称: 输入添加的服务器名称(名称自定义)。

2. 服务器 IP: 输入服务器的 IP(出厂默认 192. 168. 1. 88)。

3. 服务器端口: 输入服务器的端口(默认端口 9900)。

4. 用户名: 输入用户名 (默认用户名 Admin)。

5. 密码: 输入正确的密码(默认密码 111111)。

点击〈确定〉按钮,添加成功,结果如图【3-2】

如远端服务器,服务器 IP 则填写服务器公网 IP 地址或域名,同时服务器需在路由器做端口映射 9900。

#### 3.2.2 工具

【工具】菜单有【搜索工具】和【SecureCTR】组成

点击【搜索工具】弹出网络搜索工具窗口,分别可搜索【前端设备】和【中 心服务器】;

【前端设备】可操作功能:网络参数、平台参数、升级系统、解码器参数、恢 复出厂设置;

| 🕵 网络 | 捜索工具       |            |                  |                  |          |       |                  |                   |        |       |                |
|------|------------|------------|------------------|------------------|----------|-------|------------------|-------------------|--------|-------|----------------|
| 前端设  | 备 中心服务器    | 8          |                  |                  |          |       |                  |                   |        |       |                |
| 148  | -<br>      |            |                  |                  |          |       |                  |                   |        |       |                |
| 12   | 未以甘        |            |                  | Number of Street |          |       |                  |                   |        |       |                |
| 序号   | 设备类型       | 版本号        | IP 地址            | 端口号              | 子阿掩码     |       | 网天               | MACt也让            | Webumu | DNS有效 | 主选DNS          |
| 01   |            | V1.2.0C-OV | 192.168.1.110    | 5000             | 255.255. | 255.0 | 192.168.1.1      | 00:10:00:83:6e:01 | 80     | 0     | 202.96.128.166 |
| 02   |            | V1.2.2     | 192.168.110.221  | 5000             | 255.255. | 255.0 | 192.168.8.254    | 00:07:10:16:01:11 | 80     | 1     | 8.8.8.8        |
| 03   | VS-5160    | V1.7.9.8.b | 192.168.110.83   | 5000             | 255.255. | 255.0 | 192.168.8.254    | 00:14:27:39:03:07 | 80     | 1     | 192.168.1.1    |
| 04   | IPC-IPCA82 | V1.1.7C-OV | 192.168.110.88   | 5000             | 255.255. | 255.0 | 192.168.8.254    | 00:04:13:09:08:05 | 80     | 1     | 192.168.1.1    |
| 05   |            | V1.2.0C-AR | 192, 168, 8, 111 | 5000             | 255.255. | 255.0 | 192, 168, 8, 254 | 00:22:31:15:04:12 | 80     | 0     | 202.96.128.166 |
| 06   | IPC-IPCA82 | V1.1.7C-OV | 192.168.8.12     | 网络参数             | ξ        | 255.0 | 192.168.8.254    | 00:10:0c:20:a5:01 | 80     | 0     | 202.96.128.166 |
| 07   | VS-IP5262  | V1.2.3     | 192.168.8.208    | 平台参数             | ξ        | 255.0 | 192.168.8.254    | 00:14:06:00:03:07 | 80     | 0     | 202.96.128.166 |
| 08   | VS-IP5262  | V1.2.3     | 192.168.8.209    | 升级系统             | 7        | 255.0 | 192.168.8.254    | 00:39:29:20:02:07 | 80     | 0     | 202.96.128.166 |
| 09   | VS-IP316   | V1.2.0C-OV | 192.168.8.21     | 解码器参             | 20       | 255.0 | 192.168.8.254    | 00:15:57:35:14:02 | 80     | 1     | 8.8.8.8        |
| 10   | VS-IP316   | V1.2.0C-OV | 192.168.8.21     | 101 - 5 00 25    |          | 255.0 | 192.168.8.254    | 00:21:13:15:10:02 | 80     | 0     | 202.96.128.166 |
| 11   | VS-IP316   | V1.2.0C-OV | 192.168.8.219    | 恢复出厂             | 设置       | 255.0 | 192.168.8.254    | 00:15:56:48:14:02 | 80     | 0     | 202.96.128.166 |
| 12   | IPC-EB62   | V1.2.2     | 192.168.8.22     | 清空列表             | ŧ        | 255.0 | 192.168.8.254    | 00:34:34:19:11:04 | 80     | 0     | 202.96.128.166 |
| 13   | 3818-c     | V1.2.0C-OV | 192.168.8.231    | 5000             | 255.255. | 255.0 | 192.168.8.254    | 00:28:26:14:31:03 | 80     | 0     | 202.96.128.166 |
| 14   | 3818-c     | V1.2.0C-OV | 192.168.8.232    | 5000             | 255.255. | 255.0 | 192.168.8.1      | 00:54:45:14:31:03 | 80     | 0     | 202.96.128.166 |
| 15   | 3818-c     | V1.2.0C-OV | 192.168.8.237    | 5000             | 255.255. | 255.0 | 192.168.8.254    | 00:01:45:14:31:03 | 80     | 0     | 202.96.128.166 |
| 16   |            | V5.4.7_OC  | 192.168.8.253    | 5000             | 255.255. | 255.0 | 192.168.8.254    | 00:30:11:16:25:10 | 80     | 0     | 202.96.128.166 |
|      |            |            |                  |                  |          |       |                  |                   |        |       |                |
|      |            |            |                  |                  |          |       |                  |                   |        |       |                |
|      |            |            |                  |                  |          |       |                  |                   |        |       |                |
|      |            |            |                  |                  |          |       |                  |                   |        |       |                |
|      |            |            |                  |                  |          |       |                  |                   |        |       |                |
|      |            |            |                  |                  |          |       |                  |                   |        |       |                |
|      |            |            |                  |                  |          |       |                  |                   |        |       |                |
|      |            |            | 1                |                  |          |       | 1                |                   |        |       |                |
|      |            |            |                  |                  |          |       |                  |                   |        |       |                |
|      |            |            |                  |                  |          |       |                  |                   |        |       |                |
|      |            |            |                  |                  |          |       |                  |                   |        |       |                |
| •    |            |            |                  |                  |          |       |                  |                   | 1      |       | •              |
|      |            |            |                  |                  |          |       |                  |                   |        |       | _              |

【中心服务器】可搜索中心服务器和修改服务器网络参数。

| € 网络<br>前端设: | 捜索工具<br>备│中心服务器│ |        |    |        |                 |      |               |                  |                   | <u>- 🗆 ×</u> |
|--------------|------------------|--------|----|--------|-----------------|------|---------------|------------------|-------------------|--------------|
| 搜索           | 服务器              |        |    |        |                 |      |               |                  |                   |              |
| 序号           | 序列号              | 版本号    | 型号 | 図卡     | IP地址            | 端口   | 子网掩码          | 网关               | Mac地址             | 版本日          |
| 1            |                  | V58.16 |    | eth0   | 192, 168, 8, 88 | 9900 | 255,255,255,0 | 192, 168, 8, 254 | 00:90:27:e0:62:c1 | 2014-1       |
|              |                  |        |    | 修改网络参数 | X.              |      | ×             |                  |                   |              |
|              |                  |        |    | IP地址   | 192.168.8.88    |      | 默认IP          |                  |                   |              |
|              |                  |        |    | 子网掩码   | 255.255.255.0   |      | 默认            |                  |                   |              |
|              |                  |        |    | 服务器网   | ₹ 192.168.8.254 |      | 默认网关          |                  |                   |              |
|              |                  |        |    | MAC地址  | 00:90:27:e0:62  | c1   |               |                  |                   |              |
|              |                  |        |    | C      | <u>确定</u>       | 取消   |               |                  |                   |              |
|              |                  |        |    |        |                 |      |               |                  |                   |              |
|              |                  |        |    |        |                 |      |               |                  |                   |              |
|              |                  |        |    |        |                 |      |               |                  |                   |              |
|              |                  |        | 1  |        |                 |      |               |                  |                   | Þ            |

【SecureCTR】工具

SecureCTR 是 Windows 下登录 Linux 服务器主机的软件

#### 3.2.3 帮助

【帮助】查询平台网关客户端版本

## 第四章 服务器列表与工具栏图标说明

#### 4.1 服务器列表

服务器列表里的设备是通过搜索服务器添加或者手动添加的设备,右键设备有 登录跟注销服务器功能,如图【4-1】

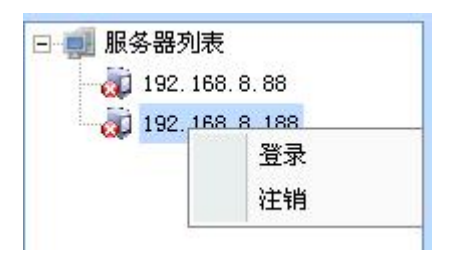

图 4-1

### 4.2 工具栏图标说明

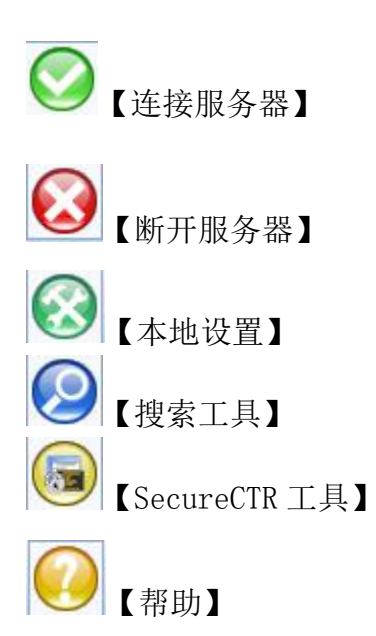

## 第五章 服务器管理

服务器管理包括:

- 1、网络配置
- 2、磁盘管理
- 3、平台软件
- 4、系统维护
- 5、版本信息

### 5.1 网络配置

网络配置可查询修改网卡1和网卡2的网络配置

### 5.2 磁盘管理

【查询】可以读取接入服务器中的磁盘信息,如图【5-1】

| 儘管理 —<br>查询 | ) 分区     | 格式化    |       |      |           |           |    |
|-------------|----------|--------|-------|------|-----------|-----------|----|
| 磁盘号         | 磁盘名      | 文件系统类型 | 格式化信息 | 挂载信息 | 磁盘总容量     | 磁盘剩余容量    | 进度 |
|             | /dev/sdb | ext4   | 已经格式化 | 已挂载  | 2000 (GB) | 1876 (GB) |    |
| 2           | /dev/sdc | ext4   | 已经格式化 | 已挂载  | 2000 (GB) | 1999 (GB) |    |
| 3           | /dev/sdd | ext4   | 已经格式化 | 已挂载  | 2000 (GB) | 1999 (GB) |    |
| 4           | /dev/sde | ext4   | 已经格式化 | 已挂载  | 2000 (GB) | 1999 (GB) | 1  |

图 5-1

【分区格式化】勾选磁盘后点分区格式化可以分区格式化磁盘,已挂载并正在 录像的磁盘不能分区格式化,如图【5-2】

| 查询         | ) 分区     | 格式化  |       |      |           |           |      |
|------------|----------|------|-------|------|-----------|-----------|------|
| 磁盘号        | 磁盘名      |      | 格式化信息 | 挂载信息 | 磁盘总容量     | 磁盘剩余容量    | 进度   |
| <b>▽</b> 1 | /dev/sdb | ext4 | 已经格式化 | 已挂载  | 2000 (GB) | 1433 (GB) |      |
| 2          | /dev/sdc | ext4 | 已经格式化 | 未挂载  | 2000 (GB) | 1999 (GB) |      |
| 3          | /dev/sdd | ext4 | 已经格式化 | 未挂载  | 2000 (GB) | 1999 (GB) |      |
| 4          | /dev/sde | ext4 | 已经格式化 | 已挂载  | 2000 (GB) | 1999 (GB) | 2000 |

图 5-2

#### 5.3 平台软件

5.3.1 基本参数

| ┌平台软件          |                   |
|----------------|-------------------|
| 基本参数 管理模块 转发模块 | ₽ │ 存储模块 │ 运行控制 │ |
|                |                   |
| 查询 设           | 置<br>一            |
| CMV 地址         | 192. 168. 8. 88   |
| CMV 端口         | 9901              |
| 系统盘保留空间(MB)    | 30                |
| ▼ WEB 服务       |                   |
| FTP服务          |                   |
| 接入模块日志大小(MB)   | 10                |
| 网页服务端口(80)     | 80                |

5.3.2 管理模块,设置禁用所有日志。

| 户台软件 —<br>基本参数 | 签细植物          | 林光道中 | 方律植物      |               |
|----------------|---------------|------|-----------|---------------|
| 茎中少数           | 日庄保庆          | 积灰喉状 | 1寸  値1笑 大 | t   141J117#9 |
| ~ 管理模块         | 参数            |      |           |               |
|                | 查询            | 设置   |           | 7 埜田所有日志      |
| 又自             | 目接入 服冬        |      |           |               |
| 100            | 13357 (36735) |      |           |               |
| CM1            | 1启用日志         |      |           |               |
| SM1            | <b>店用日志</b>   |      |           |               |
|                |               |      |           |               |
| V ADI          | 店台运行          |      |           |               |
| T AD           | V启用日志         |      |           |               |
| 1              |               |      |           |               |
| E AD           | U启用调试信        | 息    |           |               |
| ADVE           | 志大小 (MU)      |      | 10        |               |
|                |               |      |           |               |

5.3.3 转发模块,可修改 MDU ID 和 MDU 端口,禁用所有日志。

| P.台软件           | 1                                       |
|-----------------|-----------------------------------------|
| 基本参数   官埋幌块 转发模 | 央   仔储模块   运行控制                         |
| · 转发模块参数        |                                         |
| 查询              | 2 ● ● ● ● ● ● ● ● ● ● ● ● ● ● ● ● ● ● ● |
| ☑ 启用转发服务        |                                         |
| MDV ID          | 100001                                  |
| MDU基准端口         | 9910                                    |
| MDV启用日志         |                                         |
| ■ 启动流媒体日志       |                                         |
| ■ 启动状态日志        |                                         |
| 转发模块日志大小(MB)    | 100                                     |

5.3.4 存储模块

| 储模块参数                  |         | 1HA1+#1          | 84 04 | 修改                           | 默认                               |                                                  |                  |                  |
|------------------------|---------|------------------|-------|------------------------------|----------------------------------|--------------------------------------------------|------------------|------------------|
| 7 启用录像服务               | ●未用所有口心 | <u>報益</u> 注載:    | 配置表   |                              |                                  |                                                  |                  |                  |
| SV ID                  | 200001  | 序号               | 是否启用  | 挂载目录                         | 磁盘类型                             | 磁盘位置                                             | 自动磁盘占用           | 使用大小 (G)         |
| SU基准端口                 | 9907    | 1<br>2<br>3<br>4 | 是是是   | hd01<br>hd02<br>hd03<br>hd04 | local<br>local<br>local<br>local | /dev/sdb1<br>/dev/sdc1<br>/dev/sdd1<br>/dev/sde1 | 是<br>是<br>是<br>是 | 0<br>0<br>0<br>0 |
| 『盘时间 (Min)             | 30      |                  |       |                              |                                  |                                                  |                  |                  |
| ¥次删盘大小(GB)             | 100     |                  |       |                              |                                  |                                                  |                  |                  |
| #发删盘大小 G建议为一块盘<br>的空间) | 100     |                  |       |                              |                                  |                                                  |                  |                  |
| MSV启动日志                |         |                  |       |                              |                                  |                                                  |                  |                  |
| ₩像模块日志文件大小(MB)         | 10      |                  |       |                              |                                  |                                                  |                  |                  |
| VOD启动日志                |         |                  |       |                              |                                  |                                                  |                  |                  |
| 00日志大小 (MB)            | 10      |                  |       |                              |                                  |                                                  |                  |                  |

【查询】可查询当前服务器存储状态,设置禁用所有日志,如图【5-3】

| -存储模块参数 — |       |          |
|-----------|-------|----------|
| 查询        | 设置    | ☑ 禁用所有日志 |
|           | 图 5-3 |          |

硬盘挂载数可修改需要挂载的硬盘数量 ,选中磁盘可以修改磁盘挂载信息, 如图【5-4】、【5-5】

| 磁盘挂载数  | 04 | * | ] 修改 | 默认 |
|--------|----|---|------|----|
| 录像磁盘配置 | 諘  |   |      |    |

| 序号 | 是否启用 | 挂载目录 | 磁盘类型  | 磁盘位置      | 自动磁盘占用 | 使用大 |
|----|------|------|-------|-----------|--------|-----|
| 1  | 是    | hd01 | local | /dev/sdb1 | 是      | 0   |
| 2  | 是    | hd02 | local | /dev/sdc1 | 是      | 0   |
| 3  | 是    | hd03 | local | /dev/sdd1 | 是      | 0   |
| 4  | 是    | hd04 | local | /dev/sde1 | 是      | 0   |

| 修改磁盘参数    |                                         | x |
|-----------|-----------------------------------------|---|
|           | <ul><li>✓ 启用</li><li>✓ 自动磁盘占用</li></ul> |   |
| 挂载目录      | hd02                                    |   |
| 磁盘类型      | local                                   |   |
| 磁盘位置      | /dev/sdc1 +                             |   |
| 使用大小      | 0                                       |   |
| <b>修改</b> | 取消                                      |   |
|           |                                         |   |

图 5-4

图 5-5

【存储模块】里面启动录像服务,可以设置 MDU ID 和 MDU 端口和录像参数, 如图【5-6】

| ▼ 启用录像服务               |        |
|------------------------|--------|
| MSV ID                 | 200001 |
| MSU基准端口                | 9907   |
| 切盘时间 (Min)             | 30     |
| 毎次删盘大小(GB)             | 100    |
| 触发删盘大小 G建议为一块盘<br>的空间) | 100    |
| MSV启动日志                |        |
| 录像模块日志文件大小(MB)         | 10     |
| MOD启动日志                |        |
| VOD日志大小(MB)            | 10     |
|                        |        |

图 5-6

5.3.5 运行控制

| 四行控制 —                             |                                                                                                    |                              |
|------------------------------------|----------------------------------------------------------------------------------------------------|------------------------------|
| 111<br>111<br>111<br>111<br>111    |                                                                                                    |                              |
| 牧1午信息列<br>1百45-4750                |                                                                                                    | 3440 D nm                    |
| 候状治机                               | 1241 秋念<br>1241                                                                                                    |                              |
|                                    | 运行中                                                                                                    | 49/6                         |
|                                    | 运行中                                                                                                    | 5019                         |
|                                    | 运行中                                                                                                    | 5126                         |
|                                    | 运行中                                                                                                    | 5163                         |
|                                    | 运行中                                                                                                    | 5268                         |
|                                    | 运行中                                                                                                    | 5580                         |
|                                    | 运行中                                                                                                    | 5594                         |
|                                    | 运行中                                                                                                    | 5718                         |
|                                    |                                                                                                    | 0                            |
|                                    | 未启动                                                                                                    |                              |
| 实时信息列<br>名称                        | * 店切<br> 表:<br>  値                                                                                                    |                              |
| 实时信息列<br>名称<br>MSU                 | 未后却<br> 表:<br> 値<br>  環像总路数:25 总码流:67.32Mbps frume:0/742(0.00%) 磁盘使用空间:561013MB/3                                                                                         | 815071MB 保留空间:190753MB 状态:0K |
| 实时信息列<br>名称<br>MSV<br>MDV          | 未后却<br>凄<br>「<br>信<br>「<br>環<br>歳<br>島路数:25 总码流:67.32Mbps frame:0/742(0.00%) 磁盘使用空间:561013MB/3<br>通道数:0 通道总码流:通道去包率:0/0 客户数:0 客户总码流:客户丢包:0/0                              | 815071MB 保留空间:190753MB 状态:0K |
| 实时信息列<br>名称<br>MSV<br>MDV<br>系统盘空间 | * 后却<br>凄<br>「<br>信<br>景像总路数:25 总码流:67.32Mbps frame:0/742(0.00%) 磁盘使用空间:561013MB/3<br>通道数:0 通道总码流:通道丢包率:0/0 客户数:0 客户总码流:客户丢包:0/0<br>系统盘总空间:19375MB 已使用:419MB 剩余空间:17956MB | 815071MB 保留空间:190753MB 状态:OK |
| 实时信息列<br>名称<br>MSV<br>MDV<br>系统盘空间 | 未日却<br>凄<br>                                                                                                    | 815071MB 保留空间:190753MB 状态:OK |
| 实时信息列<br>名称<br>MSV<br>MDV<br>系统盘空间 | **后却<br>唐:<br>【値<br>景像急路数:25 急码流:67.32Mbps frame:0/742(0.00%) 磁盘使用空间:551013MB/3<br>通道数:0 通道急码流:通道丢包率:0/0 客户数:0 客户总码流:客户丢包:0/0<br>系统盘息空间:19375MB 已使用:419MB 剩余空间:17956MB    | 815071MB 保留空间:190753MB 状态:0K |
| 实时信息列<br>名称<br>MSV<br>MDV<br>系统盘空间 | * 后却<br>「<br>信                                                                                                    | 815071MB 保留空间:190753MB 状态:0K |
| 实时信息列<br>名称<br>MSU<br>MDU<br>系统盘空间 | * 近却<br>「                                                                                                    | 815071MB 保留空间:190753MB 状态:0K |

#### 5.4 系统维护

【系统维护】功能:

【系统校时】,可修改服务器的时间,如图【5-8】

| 查询              | 设置            | 同步 | PC时间    |  |
|-----------------|---------------|----|---------|--|
| - 1 - 1 - 1 - 1 | <br>0014 40 5 |    | 0.50.01 |  |

图 5-8

【服务器控制】,图【5-9】

| 服务器操作 | 重新启动    | 关机       |      |
|-------|---------|----------|------|
| 其他操作  | 重启SSH服务 | 重置root密码 | 删除日志 |

图 5-9

【数据库操作】,备份当前服务器数据,导入之前备份的服务器数据,选择正确路径点击备份跟导入即可,如图【5-10】

| 2011年1月<br>               |       |      |      | ,     |   |    |
|---------------------------|-------|------|------|-------|---|----|
| 《统校时   服务器控制              | 数据库操作 | 用尸管理 | 定时任务 |       |   |    |
| 新捉萨尔丛                     |       |      |      |       |   |    |
| 致陷阱面仍                     |       |      |      |       |   |    |
| 请选择备份路径                   |       |      |      | 打开文件日 | - | 么似 |
|                           |       |      |      | пляна | A | 田川 |
|                           |       |      |      |       |   |    |
| 数据库导入 ————                |       |      |      |       |   |    |
|                           |       |      |      |       |   |    |
| 请选择导入文件                   |       |      |      | 选择数据风 | ŧ | 导入 |
| NIGHTER CONTRACTOR STATES |       |      |      |       |   |    |

图 5-10

| 统校时 服务器控制 | 1 数据库操作 | 用户管理 | 定时任务 |      |
|-----------|---------|------|------|------|
| 用户管理 ———— |         |      |      |      |
| 查询        | 添加      |      | 删除   | 修改密码 |
| 用户名       | 125     |      |      | 1    |
| Admin     |         |      |      |      |

【用户管理】,对当前登录服务器的用户进行管理,如图【5-11】

【定时任务】,可设置定时重启平台软件、定时重启服务器、定时备 份数据库。如图【5-11】

| 查询         | 设置                |     |
|------------|-------------------|-----|
| 一 启用       | 模式: 每天            | *   |
| 周:         | -                 | · + |
| 时:         | 3                 | -   |
| ←定时重启服务器 - |                   |     |
| 启用         | 模式: <del>每天</del> | *   |
| 周:         | 五                 | -   |
| 时:         | 12                | *   |
|            |                   |     |
| ■ 启用       | <b>模式:</b> 毎周     | *   |
| 周:         | ×                 | *   |
| 时:         | 16                | ▼.  |

图 5-11

# 第六章 版本信息

可以查询当前服务器平台软件版本信息

| 版本信息 |            |
|------|------------|
| 查询   | 设置         |
| 版本号  | V58.16     |
| 版本日期 | 2014-12-04 |
| 序列号  |            |
| 型号   |            |